# Manuale d'uso

www.magiesta.com

Magiesta è un software interessante, forte, e semplice, finalizzato a connettere, automatizzare e controllare i vari impianti nella casa.

www.magiesta.com

#### Manuale d'uso programma Magiesta

#### Indice

| Introduzione                                       | 1  |
|----------------------------------------------------|----|
| Avvertenze di sicurezza                            | 2  |
| Gestione PC o gestione PC con schermo tattile      | 3  |
| Menu principale                                    | 4  |
| Impianti                                           | 5  |
| Scenari                                            | 7  |
| Videocamere                                        | 8  |
| Meteo                                              | 9  |
| E-mail                                             | 10 |
| Info                                               | 11 |
| Calendario                                         | 12 |
| Gestione tramite cellulare o altri impianti remoti | 13 |
| Impianti                                           | 14 |
| Scenari                                            | 14 |
| Videoparete                                        | 14 |
| Calendario                                         | 14 |
|                                                    |    |

Magiesta è un software interessante, forte, e semplice, finalizzato a connettere,automatizzare e controllare diversi impianti nella casa. L'idea di base è consentire il controllo ad ogni singolo utente in un modo semplice, comprensibile ed accessibile. Il software è caratterizzato da interfaccia utente comprensibile ed accessibile anche per gli utenti senza particolare conoscienza del computer visto che la sua orientazione è completamente grafica. Tramite tale interfaccia, gli utenti sono in grado di esegure molte attività quotidiane e ottenere diverse informazioni (quali meteo o notizie) come una caratteristica della vita quotidiana.

Magiesta è stato progettato per i personal computer, shermi tattili (touch screen) e altri impianti remoti indirizzati al controllo centrale degli impianti, della sicurezza casa, lavoro, e altro. Con il completo supporto al pc standard, Magiesta è addattata ai schermi tattili dei vari impianti, cellulari e altri impianti del genere.

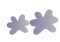

#### Avvertenze di sicurezza

- Il presente software è destinato all'uso personale, non è destinato all'uso professionale.
- E' necessario farlo installare e configurare dalla persona autorizzata.
- Questo prodotto non è un giocattolo. Tenere fuori dalla portata dei bambini.
- Il software è stato progettato per controllo degli impianti a casa o in ufficio. Gli impianti di importanza cruciale non sono controllati dal presente software.
- L'uso di questo software potrebbe sorprendere. Per favore, state attenti e prendete le misure necessarie per evitare pericolo.
- Non utilizzare il software in situazioni in cui questo potrebbe causare danni per qualcuno o qualcosa. Non mettere sotto controllo impianti da monitorare mentre svolgono la loro attività.
- ION Solutions non è responsabile di alcuna conseguenza dell'abuso del presente software.
- Non usare informazioni ottenute tramite Magiesta software per esigenze e decisioni di importanza cruciale. ION Solutions non è responsabile di alcun danno derivato dall'uso di tali informazioni.

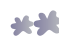

# Gestione PC o gestione PC con schermo tattile

Interfaccia utente ed il contenuto disponibile del Magiesta software sono adattati agli utenti con soddisfacente conoscenza del computer. Di conseguenza, il presente manuale potrebbe aiutare l'utente nell'uso quotidiano dell'applicazione e guidarlo attraverso i suoi elementi. Visto che software supporta vari impianti, è possibile attivare commandi sia spostando il mouse (PC standard, net book ecc), sia toccando lo schermo (iPhone, iPod, touch, smart phone ecc) sia toccando lo schermo del PC( computer con schermo tattile integrato) ecc.

Magiesta è una soluzione server cui si può accedere tramite motori di ricerca, e non solo motori di ricerca PC ma anche con altri tipi di impianti. Motori di ricerca in vari impianti sono limitati per quanto riguarda i formati supportati, dimensioni dello schermo, animazione, ecc. Alla connessione degli impianti tramite Magiesta software è necessario scegliere con attenzione la tipologia dell'impianto ed eseguire in conformità a questo l'adattazione adeguata per ridurre limitazioni dell' impianto utilizzato.

L'impianto con il quale si accede al Magiesta software deve essere connesso al software. Le azioni sui diversi impianti possono essere contemporanee – non esistono limiti per quanto riguarda il numero degli impianti che possano essere connessi e utilizzati. Per informazioni su come connettersi, usare il manuale di configurazione del Magiesta software.

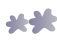

# Menu principale

Nel menu principale sono presentati tutti i moduli disponibili e attivati che si possono usare. Attivare ed usare solo i moduli che possono essere utili. Attivazione e deattivazione moduli sono possibili nel modulo "Impostazioni".

Facendo clic, o toccando lo schermo, si entra nel modulo desiderato. Uscire dal modulo o tornare al menu principale è sempre possibile facendo clic o toccando la Magiesta link in fondo o in alto a sinistra dello schermo a seconda del tipo di impianto utilizzato.

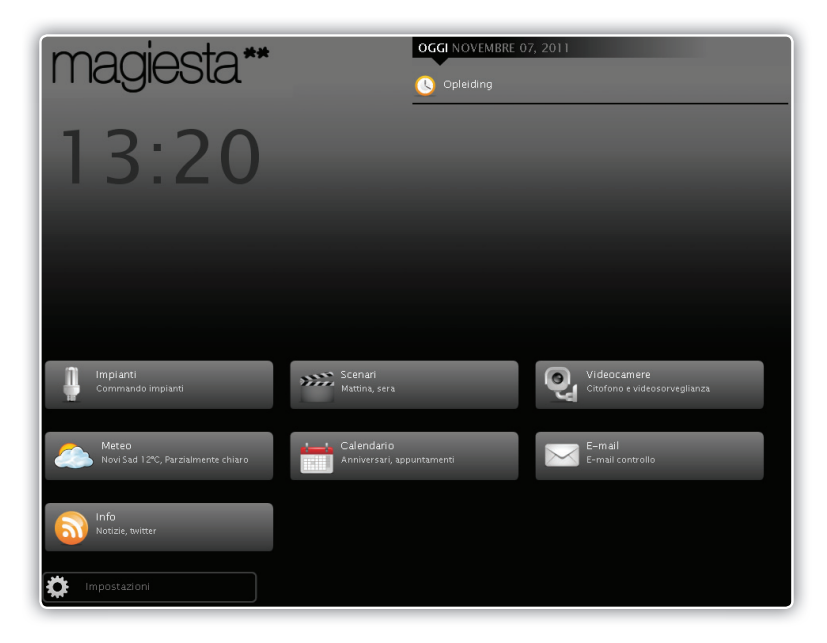

Di seguito la descrizione dell'uso moduli nella soluzione software Magiesta.

Il menu principale contiene le seguenti sezioni:

- 1 Informazioni importanti, quali: data, ora, condizioni meteo, azioni progettate dal calendario ecc
- 2 Sezione con le link ai moduli attivi,
- 3 Link al modulo Settings (impostazioni).

**----**

#### Impianti

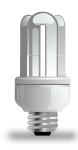

Quando si entra nel modulo Impianti del menu principale, verranno visualizzate le stanze disponibili, impianti definiti nella stanza scelta e filtro per vari tipi di impianti. Le stanze sono elencate nella lista a destra dello schermo con toolbar con il quale la lista si può spostare giù e sù. Facendo clic o toccando l'icona della stanza verranno visualizzati gli impianti disponibili nella stanza selezionata.

A sinistra dello schermo, ci sono 4 filtri: tutti gli impianti,illuminazione, tende e altri impianti. Tramite questi filtri gli impianti desiderati si raggiungono in un modo semplice. Tutti o alcuni impianti dentro un filtro si possono selezionare insieme o separati.

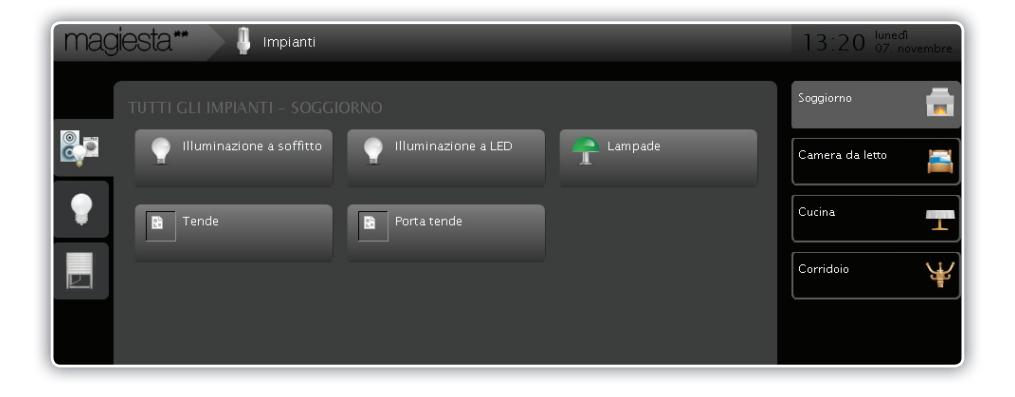

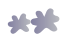

| Magiesta ** 🔰 Impianti                                                                                                    | 13:20 luneal<br>07. novembre |
|----------------------------------------------------------------------------------------------------|------------------------------|
| TUTTI GLI IMPIANTI - SOGGIORNO                                                                                                    | Accendi                      |
| Illuminazione a soffitto Illuminazione a LED   Illuminazione a soffitto Illuminazione a LED   Illuminazione a soffitto I | 0%                           |
|                                                                                                    | Spegni                       |

Selezionando con il clic o toccando l'impianto, le attività disponibili appariranno in alto a destra rispetto ai commandi supportati da questo tipo di impianto. Sono disponibili le seguenti opzioni:

- 1 Per l'illuminazione non dimmabile: Accendi e Spegni,
- 2 Per l'illuminazione dimmabile: Accendi, Spegni,percentuale del dimming (oscuramento),
- **3** Per tende e tapparelle: Alza, Abbassa, + (un passo in su'), (un passo in giu'),
- 4 Altri dispositivi: Accendi, Spegni.

E' possibile selezionare gli impianti che volete siano attivati contemporaneamente.

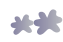

## Scenari

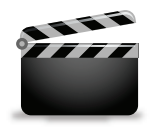

Questo menu consente l'accesso ai scenari disponibili, e offre la possibilità di visualizzarli,avviarli o controllarne le impostazioni. A sinistra dello schermo c'è il menu scorrevole con tutte le macro disponibili .Selezionandone una, avrete l'informazione completa sulle azioni che verrano eseguite contemporaneamente con il pulsante "Avvia scenario".

| Magiesta** >>>> Scenari |                                                                                                    | 13:20 lunedì<br>07. novembre |
|-------------------------|----------------------------------------------------------------------------------------------------|------------------------------|
| Scenari                 | Spegnere tutte le luci                                                                                                    |                              |
| Spegnere tutte le luci  |                                                                                                    |                              |
| Buonanotte              | Inizia scenario                                                                                                    |                              |
| Sollevare le tende      |                                                                                                    |                              |
| Mettere tutti i bui     | Ha incontrato tutte le luci in casa                                                                                                    |                              |
|                         | Illuminatione a soffitto   Soggiorno   Spagni<br>Illuminatione a kD   Soggiorno   Ritardo 3s : Spagni<br>Lampade   Soggiorno   Ritardo 3s : Spagni<br>Luster   Camera da letto   Ritardo 3s : Spagni<br>Zidna rasveta   Gauera da letto   Ritardo 3s : Spagni<br>Plafonska rasveta   Uucina   Ritardo 3s : Spagni<br>Plafonska rasveta   Uucina   Ritardo 3s : Spagni<br>Zidna rasveta   Corridoio   Ritardo 3s : Spagni<br>Zidna rasveta   Corridoio   Ritardo 3s : Spagni<br>Luster   Corridoio   Ritardo 3s : Spagni |                              |

Qualsiasi scenario selezionato fornisce le seguenti opzioni:

- 1 Nome scenario,
- 2 Descrizione scenario,
- Pulsante per l'esecuzione e indicatore di progresso (indicatore di progresso non è direttamente collegato con l'esecuzione dello scenario, ma con il progresso dell'avviamento).
- **4** Descrizione sequenza (tutte le azioni con il ritardo sono visualizzate qui),
- 5 Programma (se il calendario delle attività dello scenario è definito, viene mostrato qui).

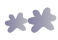

#### Videocamere

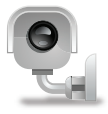

Con videocamere si fornisce l'accesso e configurazione imagine – videocamera. Videoparete è impostata a visualizzare immagini fino a 6 videocamere su uno schermo con la possibilita di cambiare pagina.Cliccando o toccando una fonte (un'immagine) si può avere l'immagine di quella videocamera sullo schermo intero.ll ritorno alla videoparete si fa cliccando o toccando il pulsante della video parete.

Per configurazioni parete vedere manuale di Magiesta software.

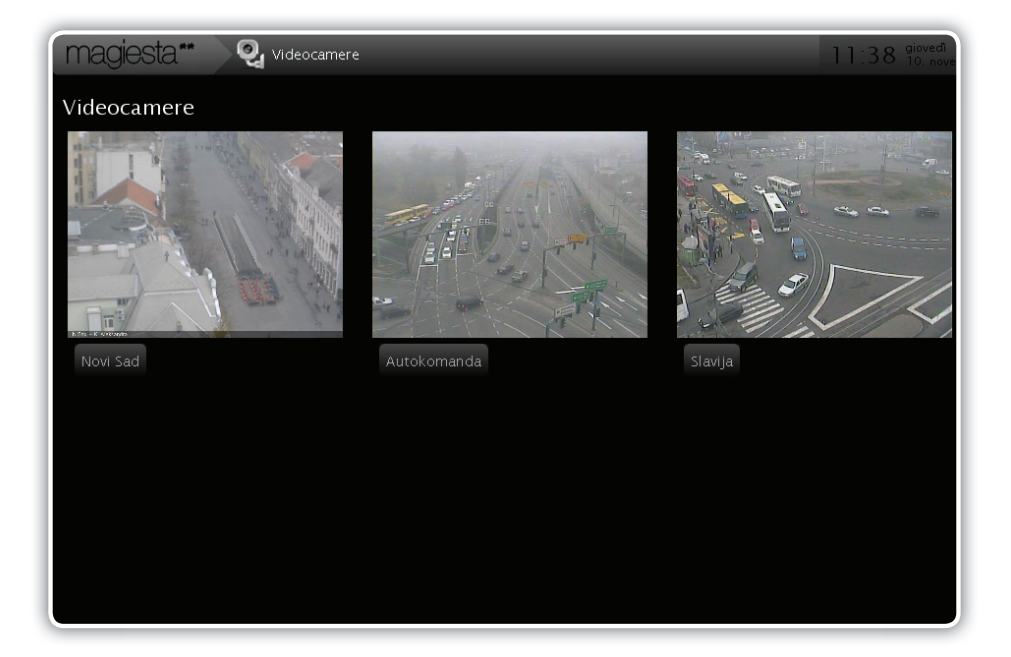

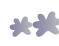

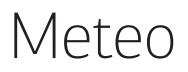

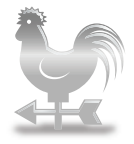

L'opzione meteo è destinata a far ottenere le informazioni sulle condizioni meteo e previsioni per 3 giorni successivi.Si può selezionare qualsiasi città e spostarsi facilmente da una all'altra selezionando la città dell'elenco a sinistra della pagina.

Modulo impostazioni consente la scelta delle città (sezione meteo). Per ulteriori informazioni vedere manuale di Magiesta software.

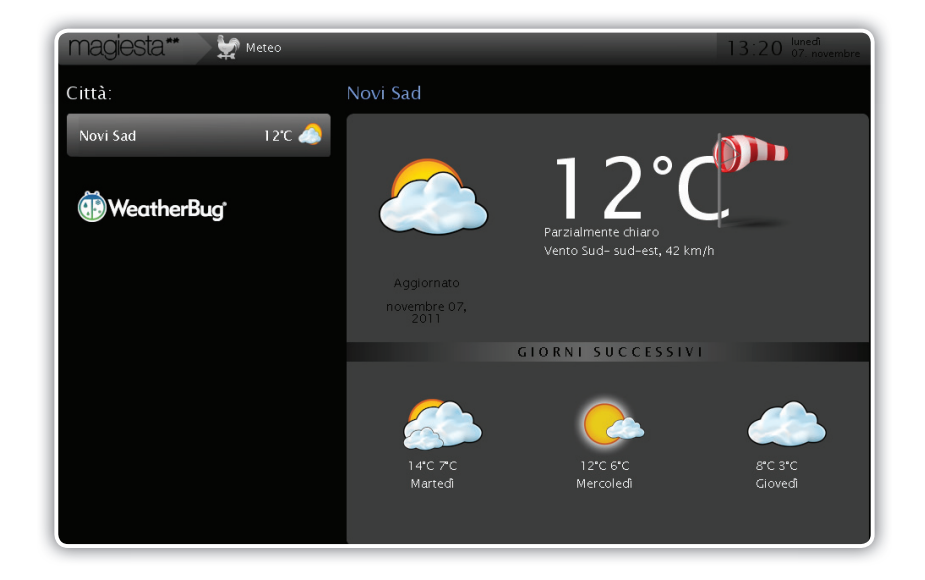

Tutte le città verranno visualizzate nel menu scorrevole a sinistra della pagina. Informazioni sulle condizioni meteo veranno altrettanto visualizzate sullo schermo. Cliccando o toccando la locazione desiderata si ottengono dettagli sulle condizioni meteo e previsioni per 3 giorni successivi.

Sono visualizzate le seguenti informazioni:

- 1 Data e ora del ricevimento dell'ultima relazione,
- 2 Condizioni meteo attuali, quali temperatura, direzione e velocità vento, nuvolosità.
- 3 Informazioni sulle temperature previste e la gamma delle precipitazioni previste per 3 giorni successivi.

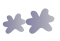

# E-mail

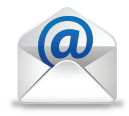

Questa opzione consente il controllo e visualizzazione di contenuto della posta elettronica supportata da POP3, IMAP e altri formati in uso. L'idea della presente funzionalità sta nel bisogno di controllare la posta elettronica varie volte al giorno. Si può semplicemente controllare la posta in arrivo, ma si può anche selezionare l'opzione di risposta alla e-mail arrivata. Nella maggior parte dei casi la sola lettura della posta in arrivo basta e non richiede la risposta.

Modulo Impostazioni consente la gestione di e-mail account (sezione E-mail). Per ulteriori informazioni vedere il manuale di configurazione del Magiesta software.

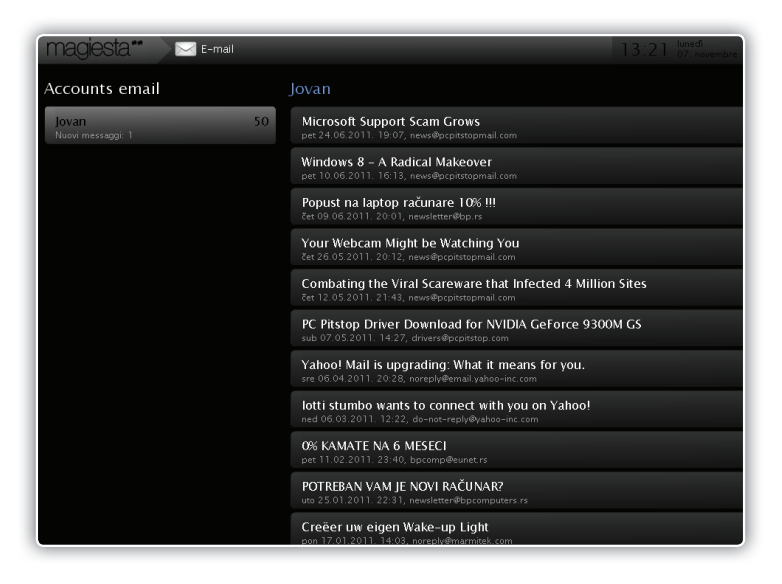

Magiesta consente di creare il numero illimitato degli e-mail account e la lettura di posta elettronica. Magiesta non supporta le funzioni:rispondi o inoltra. Non è permesso neanche l'uso di hyperlink (accesso alle internet pagine eventualmente visualizzate nel testo della e-mail). E' visualizzato il testo facile da leggere, in html formato. Quando si accede a questa pagina, a sinistra apparirà il cursore di spostamento con e-mail account.Quando si seleziona uno tra i disponibili account , l'elenco della posta in arrivo verrà aggiornato. Facendo clic, o toccando il messaggio, il contenuto appare. Il ritorno alla lista della posta in arrivo si fa con il clic, o toccando il pulsante Indietro.

-

# Info

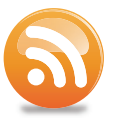

Modulo Info consente le notizie tramite formato standard RSS. Tutte le fonti standard, quali RSS 091, 1.0, 2.0 e Atom 0.4 i 1.0 sono supportate. Queste dovrebbero supportare i formati più in uso.

All' accesso a questo modulo,a sinistra apparira il cursore di spostamento,con le fonti disponibili visualizzatevi. Quando si seleziona la fonte,sullo schermo appariranno le notizie. Selezionare la fonte con il clic o toccandolo, e vedere il contenuto.

| magiesta** 🛛 🗟 Info |    | 10:11 Montag<br>07. November      |
|---------------------|----|-----------------------------------|
| Meine Feeds:        |    | BBC                               |
| Blic                | 15 | Greeks await new PM announcement  |
| B92                 | 12 | Japan detains China boat captain  |
| CNN                 | 10 | 'Carlos the Jackal' back in court |
| BBC                 | 59 | Four gongs for Gaga at MTV awards |
|                     |    | London 2012 torch path detailed   |
|                     |    | Ex-general wins Guatemala run-off |
|                     |    | Syria deaths mount despite 'deal' |
|                     |    | 'Illegal' Libya fishing concerns  |

In alto a destra della pagina ci sono le frecce, a destra ed a sinistra, con le quali si esegue la visualizzazione di notizie, successiva o precedente. Facendo clic sul pulsante Indietro, si ritorna alla lista di notizie disponibili della fonte selezionata.

Modulo Settings (impostazioni) consente la gestione delle nuove fonti di notizie (sezione Info). Per ulteriori informazioni vedere il manuale di configurazione del Magiesta software.

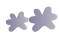

# Calendario

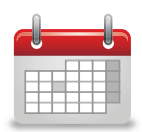

Il calendario offre la possibilità di creare e tenere accuratamente registrati gli eventi importanti, quali:compleanni, anniversari, appuntamenti progettati, regolare controllo di macchina ecc.Magiesta memorizza tali informazioni e le visualizza, facilmente visibili sul menu dello schermo principale.

Nel menu principale dello schermo, tutti gli eventi di una certa data verranno visualizzati nella sezione Informazioni. Sono visibili ad ogni accesso al Magiesta schermo durante il giorno.

| mag | jiesta**     | Falender<br>er 2011 🕨 |                 |            |         |              | 10:10 Montag<br>07. November | Quando si seleziona la data, tutti<br>gli eventi memorizzati per quella |
|-----|--------------|-----------------------|-----------------|------------|---------|--------------|------------------------------|-------------------------------------------------------------------------|
|     | montag<br>31 | DIENSTAG              | міттійосн       | donnerstag | FREITAG | samstac<br>5 | sonntag                      | data verranno visualizzati nella<br>lista. Sono possibili le seguenti   |
| 14  |              | 8                     | 9 <sup>Q1</sup> | 10         | 11      | 12           | 13                           | azioni:                                                                 |
|     | 14           | 15                    | 16              | 17         | 18      | 19           | 20                           | 1 Matita: Modifica evento                                               |
|     | 21           | 22                    | 23              | 24         | 25      | 26           | 27                           |                                                                         |
|     | 28           | 29                    | 30              |            |         |              |                              | <sup>2</sup> Croce rossa: Cancella evento                               |

Il creare di nuovi eventi comprende i seguenti passi:

**PASSO 1** Selezionare la data dell'evento desiderato nel calendario,

- PASSO 2 O toccare il pulsante con la crocetta bianca in alto a destra,
- PASSO 3 Selezionare il tipo dell'evento per esempio: anniversario è un evento periodico, appuntamenti succedono solo una volta, se un evento succede ogni anno allo stesso tempo, alla stessa data selezionare Anniversario per il tipo desiderato,
- **PASSO 4** Memorizzare data facendo clic o toccando il pulsante Salva.

#### Gestione tramite cellulare o altri impianti remoti

Interfaccia per cellulari ed altri impianti remoti consente un accesso semplice e sicuro alle capacità di base di Magiesta applicazione. Visto che le capacità di tali impianti sono maggiormente limitate, in questo modo non è possibile usare tutte le disponibili funzioni di Magiesta applicazione.

Um diese Funktionen auf ihrem Mobiltelefon zu benutzen, muss die Magiesta

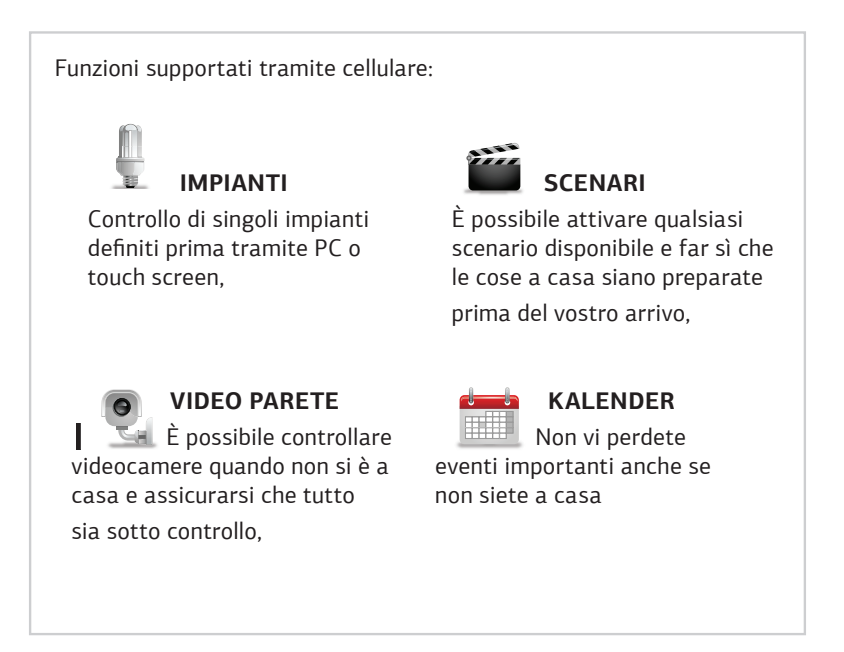

Per poter usare queste funzioni sul vostro cellulare, è necessario installare Magiesta e avere l'accesso alla rete tramite IP indirizzo statico o tramite uno di disponibili servizi che fanno possibile l'accesso al PC sul quale si trova Magiesta a casa.Oltre a questo, firewall e altre opzioni di sicurezza devono essere impostate in modo che sia permesso l'accesso al PC tramite internet.

Per instalazione Magiesta vedere il manuale o cercare il supporto locale.

Per configurazione Magiesta, vedere il manuale o cercare il supporto locale.

Per aiuto con i problemi visitare il sito www.magiesta.com.

Se non conoscete la configurazione della rete di comunicazione, rivolgersi all'amministratore della rete.

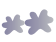

#### Impianti

Opzione che consente la gestione dei singoli impianti. Selezionare la stanza dell'elenco nel menu dove si trova l'impianto desiderato, dopo di che si aprirà la lista di impianti disponibili nella stanza desiderata. Sotto il nome di ogni dispositivo si trovano i commandi possibili per questo, dunque basta selezionare l'impianto e premere il pulsante con il commando.

#### Attivazione scenario

Selezionare scenario nel menu principale del vostro cellulare (elenco delle macro disponibili sarà sullo schermo). Questo elenco è la stessa lista dei scenari disponibili quando usate l'applicazione del PC lo scenario desiderato e controllare quali azioni comprende. Si attiva cliccando su Esegui. L'attivazione avvierà il corrispondente scenario a casa e attiverà tutti gli impianti impostati nello scenario selezionato. Si raccomanda di avere lo stesso scenario con impostazioni opposte, per poter neutralizzare effetti del primo avviamento in caso di errori.

Assicuratevi di non attivare lo scenario che potrebbe danneggiare gli impianti nella casa. Non utilizzate gli impianti che si usano per sorvegliare alcune tra le attività.

#### Video parete

Questa opzione consente la possibilità di controllo di sicurezza o videocamere quando non siete a casa. Selezionare modulo Videoparete del menu principale.

L'uso è semplice, selezionando videocamera desiderata nell'elenco, si controlla l'immagine sullo schermo del cellulare. L'immagine si può aggiornare selezionando l'opzione Aggiorna o ritornando all'elenco di videocamere selezionando l'opzione Indietro.

Non vi aspettate la qualità d'immagine come sul vostro PC, a causa di capacità limitate di GPRS o Wi-Fi rete o risoluzione limitata del vostro cellulare.

#### Calendario

Il calendario consente di salvare eventi e così serve come promemoria.

Questo è importante anche per la possibilità di controllare eventi quando siete lontano da casa.

Per avere disponibile questa opzione, è necessario avere Calendario sul cellulare.

Selezionare Calendario del menu principale.

Avrete a disposizione la lista di 7 giorni (corrente e sei successivi) con tutti gli eventi inseriti per quel periodo.Ricercare la lista e controllare i prossimi eventi. Si può ritornare al menu principale facendo clic o toccando il pulsante Indietro.

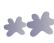

www.magiesta.com